Set up the A & F Work Tools tab on your RaiderLink portal:

- 1. Log onto Raiderlink at: <u>http://raiderlink.ttu.edu</u>
- 2. Click on the words "Content Layout" in the black banner of RaiderLink at the top of the page.
- 3. In the window that opens, click on the tab titled "Fragments" in the middle of the screen.
- 4. In the Content Selector window, click on "Subscribe" to the left of A&F Work Tools.
- 5. You will return to the portal page. Beside the "Cancel" is a small box with a red arrow. Click the red arrow box to add the A&F Work Tools tab.

See the attached link for a web demonstration:

http://www.depts.ttu.edu/afism/videoLibrary/texasTechPortalCollection/AddingTheAandFWorkToolsT ab/Adding%20the%20A%20and%20F%20Work%20Tools%20Tab.htm